#### マイクロソフトチームズのダウンロード方法(PC)

1. マイクロソフトオフィス365のログイン画面を表示する。

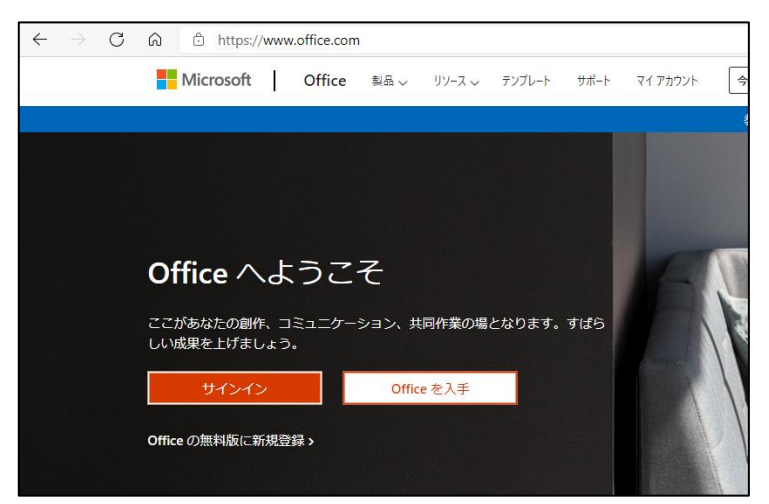

2. **サインイン**をクリックする。

| Microsoft                              | Microsoft   |
|----------------------------------------|-------------|
| サインイン                                  | ← 自分のDパスワード |
| メール、電話、Skype                           | パスワードの入力    |
| アカウントをお持ちではない場合、 <mark>作成</mark> できます。 | パスワード       |
| アカウントにアクセスできない場合                       | パスワードを忘れた場合 |
|                                        | #45.45      |

①ID パスワードを入力する。

②パスワードを入力する。

3. Teams をクリックする。

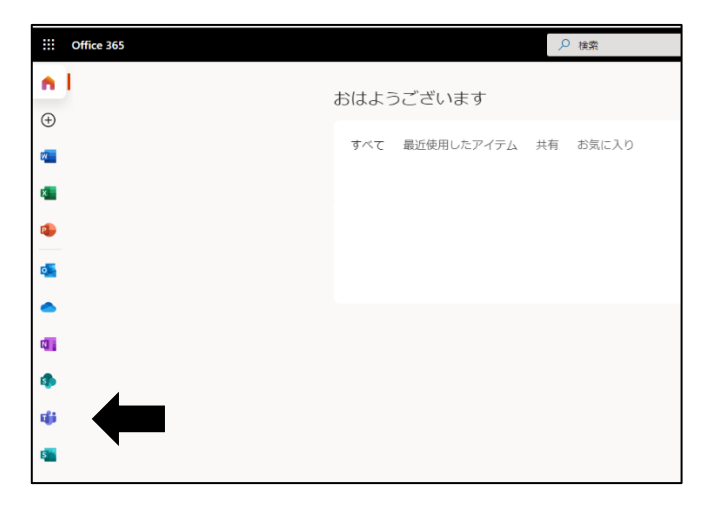

マイクロソフトチームズのダウンロード方法(PC)

4. Windows アプリを入手をクリックする。

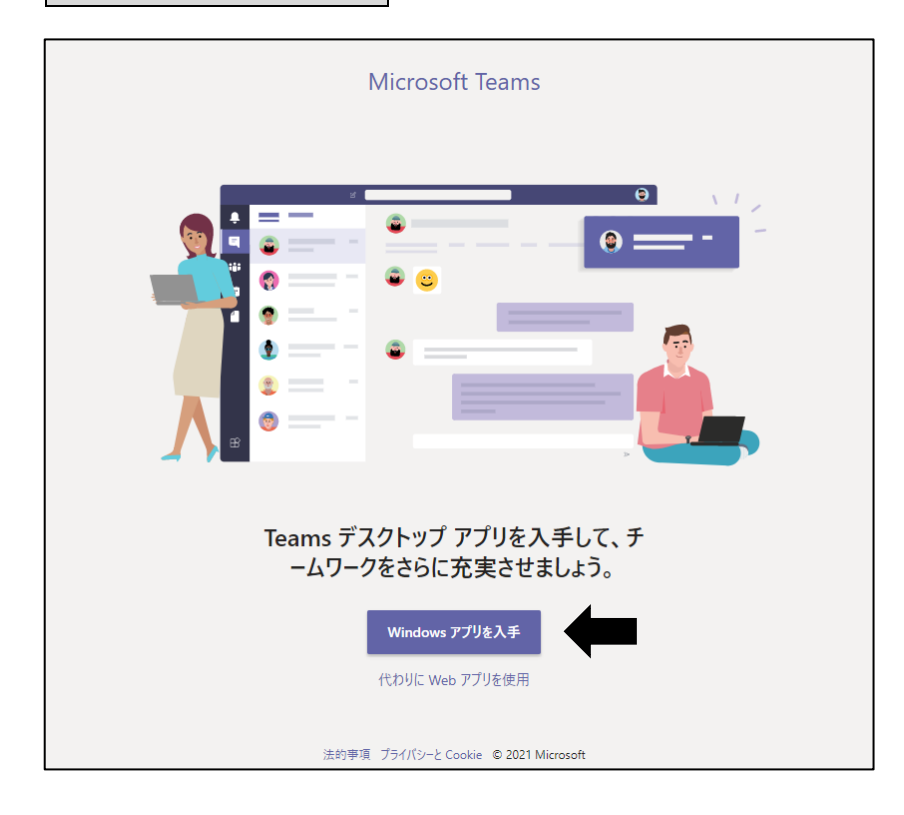

5. ダウンロードが完了すると下の画面が表示される。

| Microsoft Teams                                   |                       |
|---------------------------------------------------|-----------------------|
|                                                   |                       |
| ダウンロードいただき、ありがとうございます!                            | ※画面上のこの部分を            |
| 完了するためにはインストーラーをクリックするだけです。                       |                       |
| 何かお困りですか? ダウンロードを再開する、または代わりにWeb アプリ<br>を使用。      | クリックする。               |
| どこにいても最新の情報を受け取るには、お使いのすべてのデバイスで Teams を取得してください。 |                       |
| iOS 🖷 Android                                     | Teams_windows_x64.exe |
| 法的事項 ブライバシーと Cookie © 2021 Microsoft              |                       |
|                                                   |                       |

※ダウンロードされたファイルをダブルクリックすると自動的にインストールが始まる。

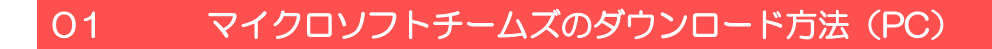

## チームズログイン方法(①Teams アプリからログイン)

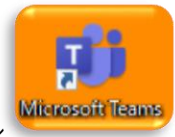

1. デスクトップ上の Teams のアイコン

をクリックする。

2. 開始する をクリックする。

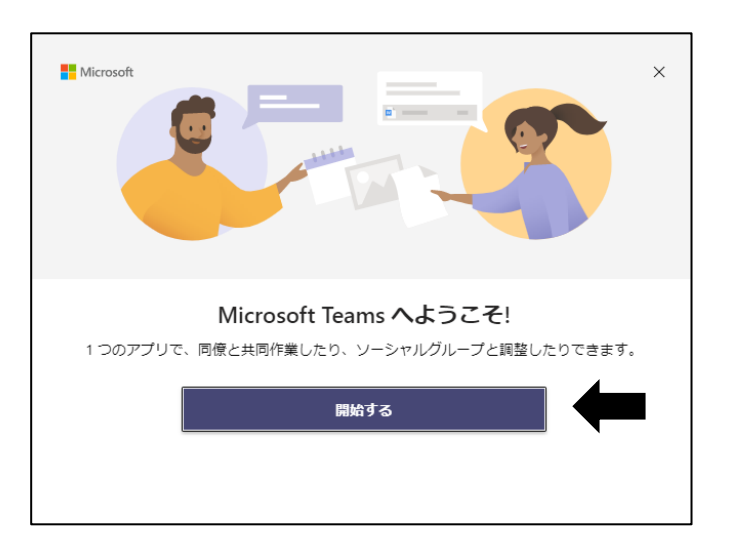

3. **サインイン**をクリックする。

| Microsoft               | Microsoft    |
|-------------------------|--------------|
| サインイン                   | ← 自分のIDパスワード |
| メール、電話、Skype            | パスワードの入力     |
| アカウントをお持ちではない場合、作成できます。 | パスワード        |
| アカウントにアクセスできない場合        | パスワードを忘れた場合  |
| 次へ                      | サインイン        |
|                         |              |
|                         |              |

①ID パスワードを入力する。

②パスワードを入力する。

#### O1 マイクロソフトチームズのダウンロード方法(PC)

4. この画面が出た場合は、いいえ、このアプリのみにサインインします

クリックする。

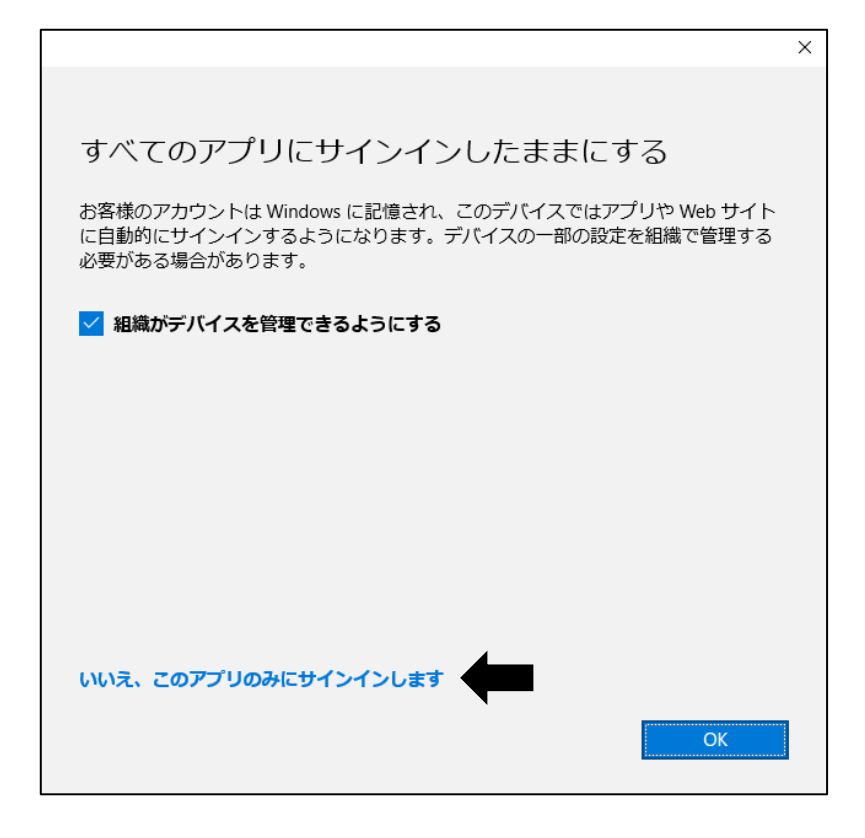

5. チームズの画面が表示され、つながりたいチームをクリックする。

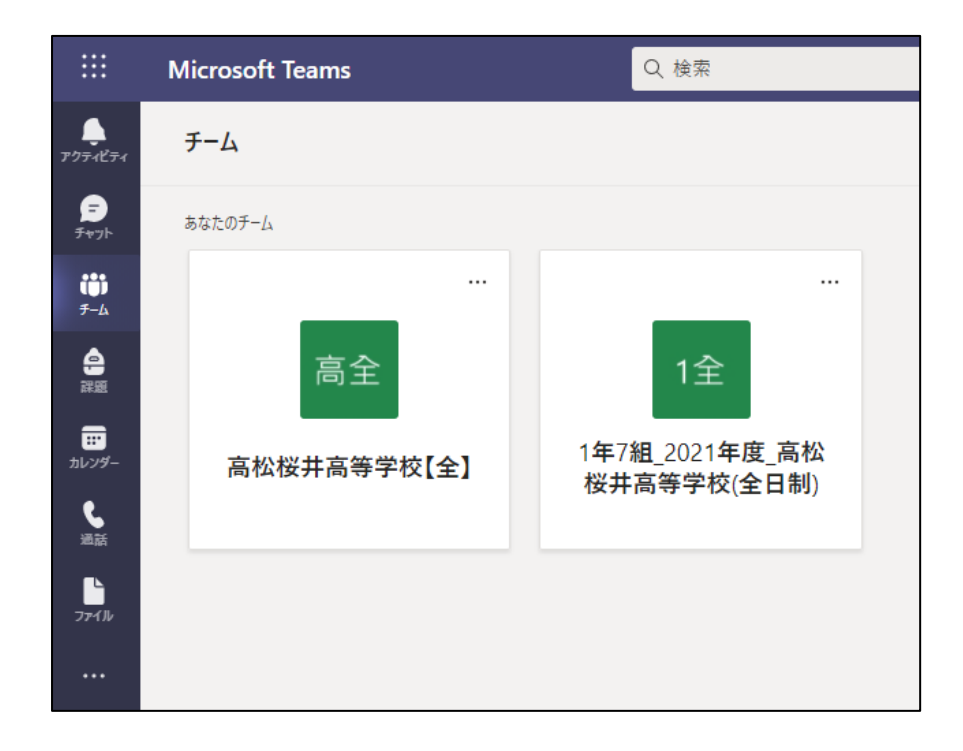

## ★Teams の自動起動の停止方法

インストール後、パソコンを起動するたびに Teams が自動的に起動されるので、それを停止させるための方法。

①左下の Windws のマークを右クリックする。

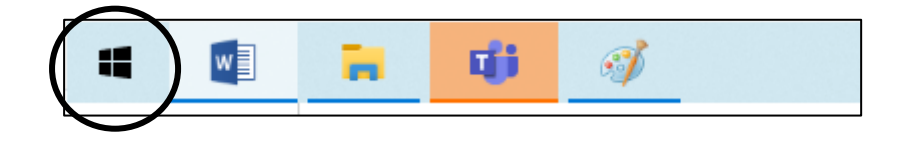

②**タスクマネージャー**をクリックする。

| タスク マネージャー(T)         |
|-----------------------|
| 設定(N)                 |
| エクスプローラー(E)           |
| 検索(S)                 |
| ファイル名を指定して実行(R)       |
| シャットダウンまたはサインアウト(U) > |
| デスクトップ(D)             |

# ③**スタートアップ**をクリックする。

| 👰 タスク マネージャー                                      |                 |      |          | _      |        |
|---------------------------------------------------|-----------------|------|----------|--------|--------|
| ファイル( <u>F</u> ) オプション( <u>O</u> ) 表示( <u>V</u> ) |                 |      |          |        |        |
| プロセス パフォーマンス アプリの履歴                               | スタートアップ ユ・ザー 詳細 | サービス |          |        |        |
| ^                                                 |                 | 18%  | 63%      | 0%     | 0%     |
| 名前                                                | 状態              | CPU  | メモリ      | ディスク   | ネットワーク |
| アプリ (3)                                           |                 |      |          |        |        |
| > (o Google Chrome (8)                            |                 | 0%   | 382.4 MB | 0 MB/秒 | 0 Mbps |
| > 😰 タスクマネージャー                                     |                 | 0.1% | 24.2 MB  | 0 MB/秒 | 0 Mbps |
| > <b>@</b> ペイント                                   |                 | 1.3% | 81.5 MB  | 0 MB/秒 | 0 Mbps |
|                                                   |                 |      |          |        |        |

## 01 マイクロソフトチームズのダウンロード方法 (PC)

| ④ <b>マイクロソフトチームズ</b> を                                   | :クリックする。              |      |          |                  |              |
|----------------------------------------------------------|-----------------------|------|----------|------------------|--------------|
| il ゆスクマネージャー<br>ファイル(E) オブション( <u>O</u> ) 表示( <u>V</u> ) |                       |      | _        |                  | ×            |
| プロセス パフォーマンス アプリの履歴                                      | スタートアップ ユーザー 詳細       | サービス |          |                  |              |
|                                                          |                       |      | 直前の BIOS | 所要時間: <b>0</b> . | 0秒           |
| へ<br>名前                                                  | 発行元                   | 状態   | スタートアップへ |                  |              |
| Microsoft Teams                                          | Microsoft Corporation | 有効   | 未計測      |                  |              |
| ○ 簡易表示(D)                                                |                       |      |          | 無効にする            | ( <u>A</u> ) |

⑤スタートアップの状態が有効になっているので**無効にする**をクリックする。

⑥右上の×をクリックし完了。